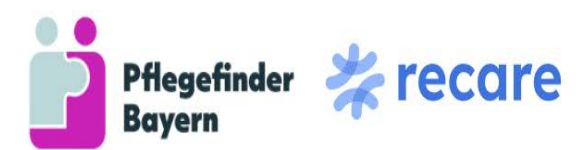

Gefördert durch

Bayerisches Staatsministerium für Gesundheit, Pflege und Prävention

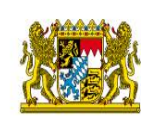

# Pflegefinder Bayern in Leichter Sprache Version 24. Juli 2024

Grüß Gott und herzlich willkommen!

- Wir erklären Ihnen hier in leichter Sprache:
  - Was ist der Pflegefinder Bayern
  - <u>So bedienen Sie den Pflegefinder Bayern</u>

Welche Informationen finde ich in leichter Sprache?

Hier finden Sie Informationen des Pflegefinders Bayern (www.pflegefinder.bayern).

Hinweis: Wir erklären hier den Aufbau der Desktop-Seite. Diese Seite sehen Sie, wenn Sie einen Computer benutzen. Nutzen Sie keinen Computer? Nutzen Sie ein mobiles Gerät? Ein mobiles Gerät ist ein Handy oder Tablet. Dann sehen Sie die mobile Seite. Die mobile Seite kann anders aussehen.

# Was ist der Pflegefinder Bayern?

Der Pflegefinder Bayern ist ein Angebot des Bayerischen Staatsministeriums für Gesundheit, Pflege und Prävention.

Der Pflegefinder Bayern ist kostenlos.

Das Ziel des Pflegefinders Bayern ist:

- Menschen können sich schnell über Versorgungs- und Beratungsangebote in Bayern informieren.
  - Versorgungsanbieter bieten Dienste an, wie Hilfe beim Kochen oder Einkauf.
     Ein Versorgungsanbieter kann auch ein Pflegeheim sein, in dem Sie wohnen können.
  - Beratungsangebote beraten Sie über Ihre Möglichkeiten. Sie unterstützen Sie bei der Suche.
- Menschen sollen schnell und einfach sehen, ob ein Versorgungsangebot einen Platz für sie hat oder ob das Angebot bereits besetzt ist.

# **Funktionen des Pflegefinders Bayern**

Es gibt zwei Arten von Funktionen: die Listenfunktion und die Suchfunktion.

Für die Suchfunktion brauchen Sie ein Konto. Für die Listenfunktion brauchen Sie kein Konto.

Die Menschen können mit dem Pflegefinder Bayern ohne Konto:

- Passende Versorgungsangebote (zum Beispiel Pflegeheime, Hilfe für den Haushalt) finden und sehen, ob ein Platz frei ist.
- Beratungsangebote in ihrer Nähe finden.

#### Die Menschen können mit dem Pflegefinder Bayern mit Konto:

- Patientenprofile für sich und eine andere Person erstellen. Die Profile ermöglichen Suchen nach einem Platz, der den eigenen Wünschen entspricht.
- Anfragen an Versorgungsanbieter senden.
- Dem Versorgungsanbieter Fragen per Chat Nachrichten stellen.

#### Wie funktioniert die Listenfunktion?

Um nach Versorgungsanbietern und Beratungsangeboten zu suchen, müssen Sie zuerst einen Ort oder eine Postleitzahl eingeben.

| Pflagrfinder<br>Beyern | Startseite Glossar ANMELDEN                                                                                                    |
|------------------------|----------------------------------------------------------------------------------------------------|
|                        | Willkommen zum Pflegefinder -<br>Die Pflegebörse für Bayen           Bis auf der Suche noch einen Pflegebörts zink Unterstrützung bei der Pflege           Wir Unters sis durch die nöchsten Schritte, um einen prasenden Pflegebörts zu<br>rinken.           Wir Unters sis durch die nöchsten Schritte, um einen prasenden Pflegebörts zu<br>rinken.           Bits geben Sie eine Postelitzahl oder einen Ort ein.           Anhand die Angelagen wird eine noch Enfermang schritter late and<br>Versagengebörterum und ferungsgregebörter und einfölter inter sich Enfertige Schritter ein die |
|                        | Suche zu verfahren. *motion ein Pflichteid. Ort eingeben*                                                                                                    |
|                        | Datenskontakter                                                                                                    |
| -                      |                                                                                                    |

Dann können Sie auswählen, ob Sie nach einem Versorgungsanbieter oder Beratungsangebot suchen. Sie können diesen Schritt auch überspringen. Zum Überspringen klicken Sie auf "Alles überspringen und Suche starten".

| Wonach suchen Sie? *master ein Pflottinis. Bitte wählen Sie eine oder belde de | r folgenden Optionen *<br>sanbieter |  |
|--------------------------------------------------------------------------------|-------------------------------------|--|
| ZURÜCK                                                                         | WEITER                              |  |
| Alles überspringen                                                             | und Suche storten                   |  |

Wenn Sie nur Beratungsangebote anklicken, wird eine Liste von Beratungsangeboten erstellt. Die Liste ist nach Entfernung sortiert.

Sie können nur nach einem Versorgungsanbieter suchen. Dann können Sie im nächsten Schritt

- eine Versorgungsform
- einen besonderen Bedarf
- das gewünschte Startdatum

### angeben.

Sie können auch nach Beratungsangeboten und Versorgungsformen gleichzeitig suchen.

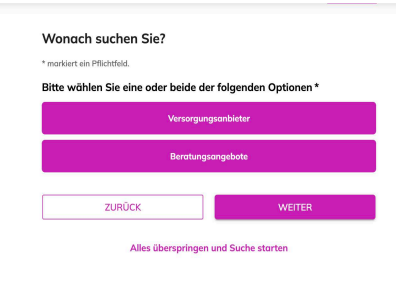

Sie müssen keine Antwort auswählen. Jeder Schritt kann übersprungen werden.

#### Es gibt 3 Fragen:

• Frage 1: "Welche Versorgungsform suchen Sie? (Mehrfachauswahl möglich)"

| ie finden mehr Informatio                                | nen in unserem 🛛 Glossar                                             |
|----------------------------------------------------------|----------------------------------------------------------------------|
|                                                          | Ambulante Pflege                                                     |
|                                                          | Kurzzeitpflege                                                       |
|                                                          | Stationäre Pflege                                                    |
| Hau                                                      | swirtschaftliche Versorgung                                          |
| I                                                        | Betreutes Wohnen / WG                                                |
|                                                          | Hospizversorgung                                                     |
|                                                          | Anderes                                                              |
| vissen noch nicht genau, v<br>ossar oder klicken Sie eir | wonach Sie suchen möchten? Informieren Sie si<br>Ifach auf "Weiter". |
| 71170001                                                 | WEITER                                                               |

Sie können eine oder mehrere Antworten auswählen.

Falls die Begriffe unklar sind, klicken Sie auf "Glossar".

• Frage 2: "Hat die pflegebedürftige Person einen besonderen Bedarf? (Mehrfachauswahl möglich)"

| Frage 2 von 3<br>Hat die pflegebedürftige Person einen besonderen<br>Bedarf? (Mehrfachauswahl möglich)                                       |  |  |  |
|----------------------------------------------------------------------------------------------------|--|--|--|
| Sie finden mehr Informationen in unserem 🕑 Glossar                                                                                           |  |  |  |
| Demenzbetreuung                                                                                                    |  |  |  |
| Psychiatrische Pflege                                                                                                    |  |  |  |
| Mehrgewicht (> 130 kg)                                                                                                    |  |  |  |
| Intensivpflege                                                                                                    |  |  |  |
| Spezialisierte ambulante Palliativversorgung (SAPV)                                                                                          |  |  |  |
| Anderes                                                                                                    |  |  |  |
| Sie wissen noch nicht genau, wonach Sie suchen möchten? Informieren Sie sich im $\varnothing$ Glossar oder klicken Sie einfach auf "Weiter". |  |  |  |
| ZURÜCK WEITER                                                                                                    |  |  |  |
| Alles überspringen und Suche starten                                                                                                    |  |  |  |

Sie können eine oder mehrere Antworten auswählen.

Falls die Begriffe unklar sind, klicken Sie auf "Glossar".

• Frage 3: "Wann soll die Versorgung starten?"

| In ein paar Tagen  |  |
|--------------------|--|
| In ein paar Wochen |  |

Sie können eine Antwort auswählen. Sie können die Frage auch überspringen. Dies macht Sinn, wenn Sie nicht wissen, wann die Versorgung beginnen soll.

Anschließend wird eine Liste von Versorgungsanbietern erstellt. Die Liste ist nach Entfernung sortiert. Die Liste ist nach Ihren Angaben gefiltert.

Mit Filtern können Sie die Suche weiter anpassen. Die Fragestrecke erscheint nur am Anfang.

#### Wie funktioniert die Suchfunktion?

Um Kontakt mit einem Versorgungsanbieter aufzunehmen, brauchen Sie ein Benutzerkonto.

# Mit "Kontakt aufnehmen" meinen wir das Senden einer Anfrage an einen Versorgungsanbieter.

| Adresse:  | Musterstrasse 1, 12345 Beispielstadt            |
|-----------|-------------------------------------------------|
|           | 2.2 km von Ihrer PLZ entfernt                   |
| E-mail:   | testemail@testemail.com 🗍                       |
| i) Sie kö | nnen den Versorgungsanbieter unverbindlich      |
| konta     | ktieren und über unseren sicheren, Ende-zu-Ende |
| versc     | hlüsselten Chat Fragen stellen.                 |

Die Anfrage ist unverbindlich. Sie schließen keinen Vertrag ab.

Sie können auch mit dem Anbieter Nachrichten austauschen. Dadurch können Sie Fragen stellen.

#### Wer kann ein Benutzerkonto anlegen?

Nur Menschen über 18 Jahren können ein Benutzerkonto anlegen.

Menschen müssen in Bayern leben, um den Pflegefinder Bayern zu nutzen.

Menschen können das Benutzerkonto auch nutzen, um für andere Menschen aus Bayern ein Versorgungsangebot zu finden. Dazu brauchen Sie die Erlaubnis des anderen Menschen.

Um ein Benutzerkonto anzulegen, brauchen Sie eine E-Mail-Adresse.

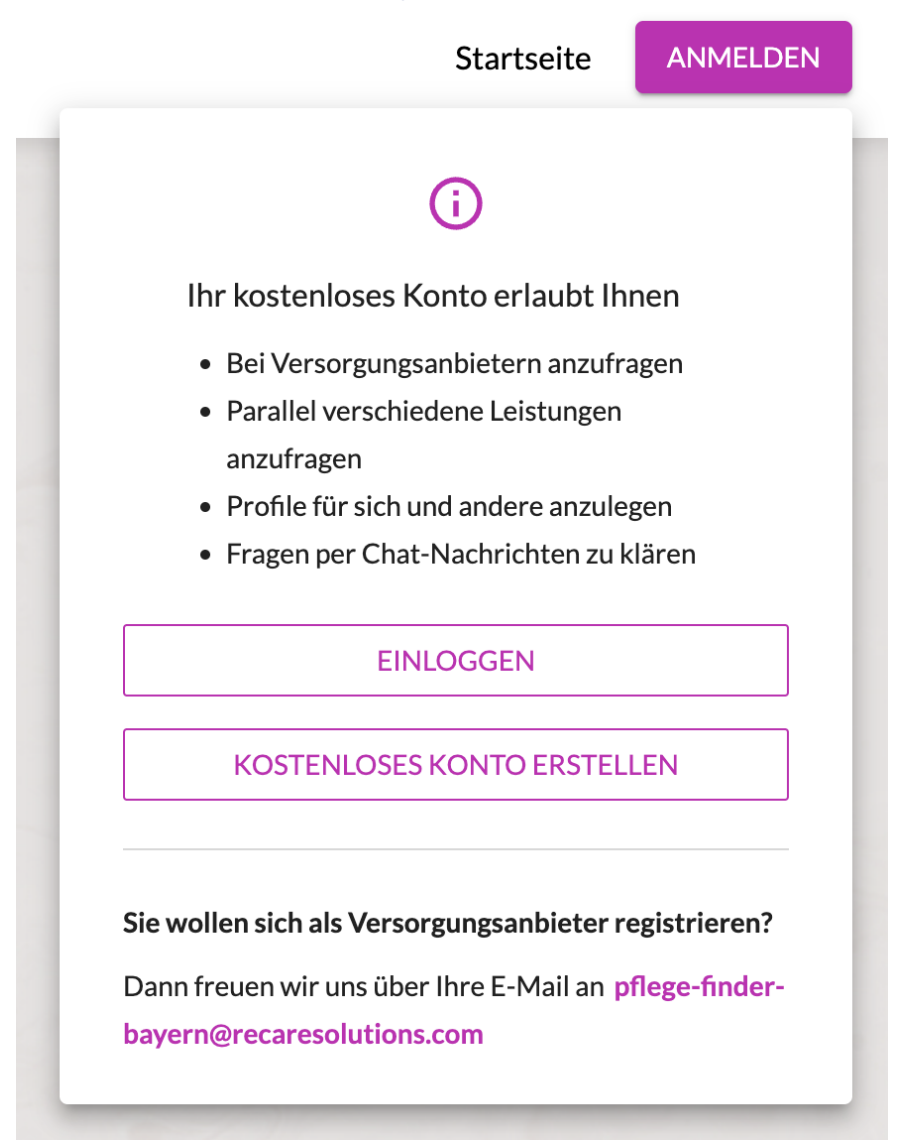

#### So legen Sie ein Benutzerkonto an

Klicken Sie auf den Kasten "Anmelden".

Klicken Sie anschließend auf den Kasten "Kostenloses Konto erstellen".

| K                                                                                                    | onto ersteller                                                                                                    | ı                                                                |
|----------------------------------------------------------------------------------------------------|----------------------------------------------------------------------------------------------------|------------------------------------------------------------------|
| * markiert ein Pflich                                                                                                | tfeld.                                                                                                    |                                                                  |
| E-Mail-Adresse                                                                                                    | e eingeben *                                                                                                    | la.                                                              |
| E-Mail-Adresse                                                                                                    | e bestätigen *                                                                                                    | 10                                                               |
| Ich akzeptier<br>Ich willige in<br>Datenschutz<br>Sie können auch für<br>einwilligen. Dies ist a<br>berechtigt sind. | re die Nutzungsbeding<br>die Datenverarbeitung<br>zinformation beschrie<br>Dritte, z.B. einen Ange<br>aber nur möglich, wenr | gungen . *<br>gwie in der<br>ben ein. *<br>hörigen<br>n Sie dazu |
|                                                                                                    | WEITER                                                                                                    |                                                                  |

Geben Sie dann Ihre E-Mail-Adresse an und wiederholen Sie diese.

Lesen Sie die Nutzungsvereinbarung und Datenschutzinformation.

Sie können die Dokumente lesen, drucken oder herunterladen, indem Sie auf diese klicken.

Wenn Sie einverstanden sind, akzeptieren Sie die Nutzungsvereinbarung und Datenschutzinformation.

Sie können nur ein Konto erstellen, wenn sie den beiden Dokumenten, Nutzungsvereinbarung und Datenschutzinformation, zustimmen. Wie in der Datenschutzinformation beschrieben, stimmen Sie zu, indem Sie auf das Kästchen vor den beiden Sätzen klicken.

Klicken Sie auf "Weiter".

An Ihre E-Mail-Adresse wird dann eine E-Mail zur Bestätigung zur Eröffnung des Kontos gesendet.

Klicken Sie in der E-Mail auf den Kasten "Nutzerkonto erstellen", um das Konto zu benutzen.

Sobald das Konto eröffnet ist, fragt der Pflegefinder Bayern Sie nach einigen Informationen.

Sobald Sie die Informationen eingegeben haben, können Sie Anbieter aussuchen. Sie können dann auf "Kontaktieren" klicken.

Sie können so einen Platz anfragen und eine Antwort erhalten.

Sie können auch sicher mit dem Anbieter chatten. Das bedeutet, dass Sie Fragen stellen und Nachrichten austauschen können.

# So bedienen Sie den Pflegefinder Bayern

Der Pflegefinder Bayern hat 5 Hauptbereiche:

- Kopfzeile ohne Konto
- Kopfzeile mit Konto
- Startseite
- Fußzeile

Ganz oben sehen Sie immer die Kopfzeile. Die Kopfzeile wird immer ganz oben angezeigt. Die Kopfzeile hat mehrere Bereiche.

Der linke Bereich wird immer gleich angezeigt. Oben links ist immer das Logo "Gute Pflege – Daheim in Bayern". Daneben steht der Name der Seite "Pflegefinder Bayern" geschrieben.

Sie sind auf einer anderen Seite als der Startseite? Klicken Sie einfach auf das Logo "Gute Pflege – Daheim in Bayern" oder den Text "Pflegefinder Bayern". Dadurch kommen Sie immer auf die Startseite zurück.

Auf der rechten Seite der Kopfzeile befindet sich die Seitennavigation. Der rechte Bereich kann unterschiedlich aussehen:

**1. Nicht angemeldet - Kopfzeile ohne Benutzerkonto** Wenn Sie nicht angemeldet sind, sehen Sie die Kopfzeile ohne Konto.

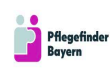

Startseite Glossar ANMELDEN

#### 2. Angemeldet - Kopfzeile mit Benutzerkonto

Wenn Sie angemeldet sind, sehen Sie die Kopfzeile mit Konto und Kontaktanfragen.

Statt Anmelden sehen Sie ganz rechts Abmelden.

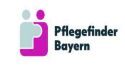

Startseite Glossar Kontaktanfragen Mein Konto ABMELDEN

#### **Mein Konto**

Wenn Sie auf "Mein Konto" klicken, sehen Sie Ihre E-Mail-Adresse, mit der Sie sich angemeldet haben.

Sie finden außerdem Informationen darüber, wann das Konto erstellt wurde und Hilfe für Datenschutzthemen. Dazu gehört, wie Sie die Löschung Ihres Kontos oder einen Export Ihrer Daten beantragen können. Sie finden dort außerdem Links zur Datenschutzinformation und den Nutzungsbedingungen.

#### Kontaktanfragen

Wenn Sie auf Kontaktanfragen klicken, sehen Sie einen Überblick aller von Ihnen gemachten Anfragen. Sie sehen außerdem, ob ein Versorgungsanbieter Ihnen für Ihre Anfrage nach einer Versorgung zugesagt oder abgesagt hat. Die Seite zeigt auch an, ob Ihnen ein Anbieter eine Nachricht gesendet hat.

Sie sehen Anfragen für alle Ihre Profile. Sie können bis zu drei Profile erstellen. Wenn die Profile nicht mehr benötigt werden, können Sie diese archivieren. Die Archivierung von Profilen kann nicht rückgängig gemacht werden.

Nur wenn Sie bereits eine Kontaktanfrage gestellt haben, erscheint das Wort "Kontaktanfrage" in der Kopfzeile. Wenn Sie noch keine Kontaktanfragen gemacht haben, dann fehlt diese Information.

Sie haben noch keine Kontaktanfrage gestellt:

Startseite Glossar

ABMELDEN

Sie haben bereits eine oder mehr Kontaktanfragen gestellt:

Mein Konto

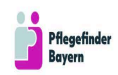

Startseite Glossar Kontaktanfragen Mein Konto ABMELDEN

#### Glossar

Wenn Sie auf Glossar klicken, öffnet sich das Glossar. Im Glossar sind Begriffserklärungen aufgelistet. Sie können zu folgenden Themen mehr Information finden:

- Beratungsangebote
- Besonderer Bedarf
- Pflegegrade

## - Versorgungsformen Das Glossar kann gedruckt werden.

| Pflegefinder<br>Bayern | Startseite                                                                                                    | Glossar                         | Kontaktanfragen                             | Mein Konto   | ABMELDEN |
|------------------------|----------------------------------------------------------------------------------------------------|---------------------------------|---------------------------------------------|--------------|----------|
| 印 Themen               | Beratungsangebote                                                                                                    |                                 |                                             | ORUCKEN      | I        |
| Beratungsangebote      | <b>Pflegestützpunkt</b><br>Die Pflegestützpunkte bieten eine kostenlose Bergtung zu allen Themen zund um die Pflege und                                                                         | stehen allen F                  | Rürgerinnen und Rürgeri                     | a offen      |          |
| Besonderer Bedarf      | Fachstellen für pflegende Angehörige                                                                                                    | Sterier uner e                  | angerinnen and Bargeri                      |              |          |
| Pflegegrade >          | Die Fachstellen für pflegende Angehörige sind Beratungs- und Anlaufstellen für pflegende Ange<br>unterstützen diese durch psychosoziale Beratung, (längerfristige) Begleitung sowie Entlastungs | hörige von ält<br>angebote (Anç | eren pflegebedürftigen<br>gehörigenarbeit). | Menschen und |          |
| Versorgungsformen >    | Demenzberatung<br>Beraten werden sowohl Betroffene mit einer seltenen Demenzerkrankungen und ihre Angehörig<br>Pflegeeinrichtungen.                                                             | en als auch In                  | stitutionen wie beispiels                   | weise        |          |

#### Abmelden

Wenn Sie auf Abmelden klicken, melden Sie sich von der Internetseite ab. Sie werden gefragt, ob Sie sich abmelden möchten.

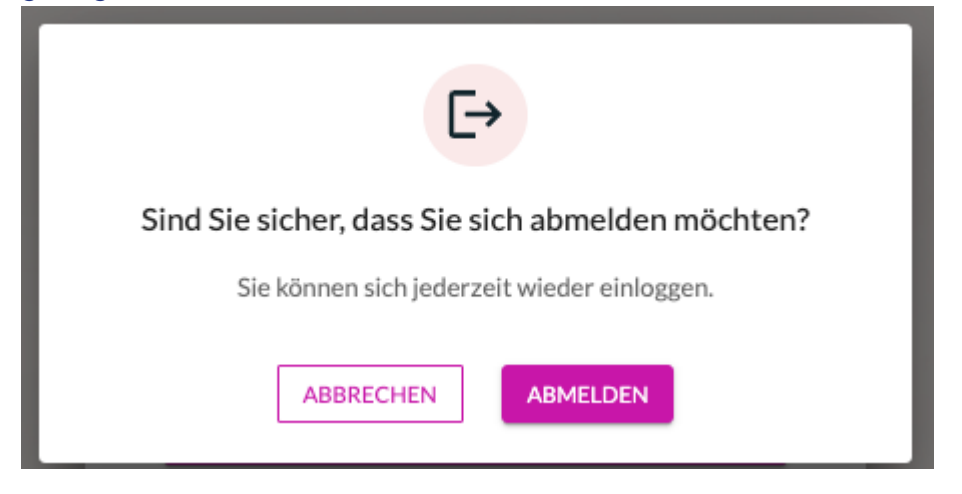

### Startseite

Die Startseite ist die erste Seite, die Ihnen angezeigt wird, wenn Sie unter www.pflegefinder.bayern auf den Kasten "Klicken Sie hier und starten Sie direkt Ihre Suche beim Pflegefinder Bayern" klicken. Um die Suche zu starten, müssen Sie einen Ort oder eine Postleitzahl eingeben.

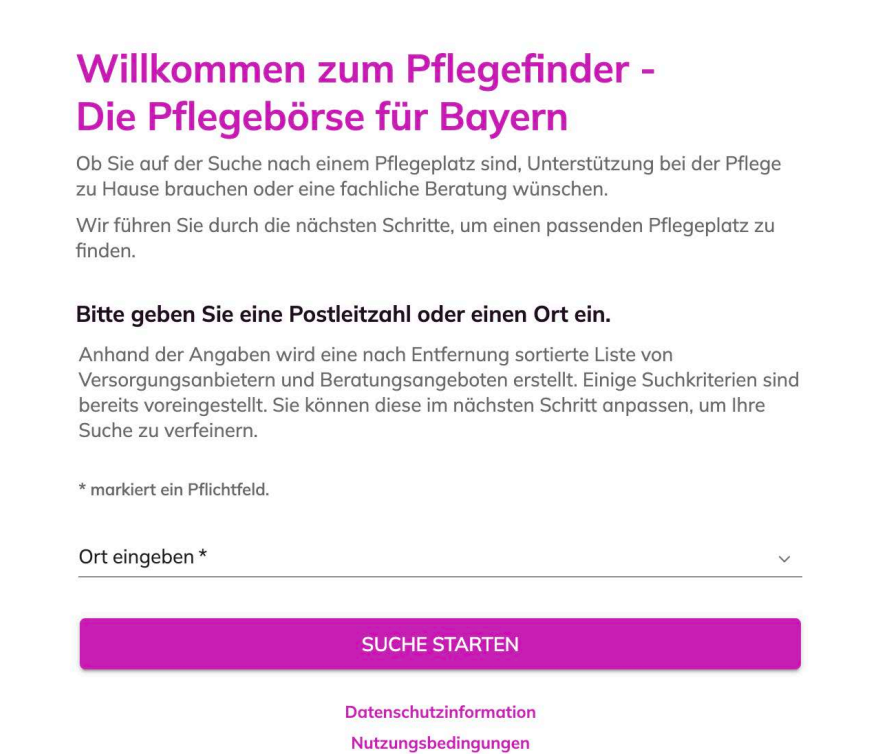

Danach können Sie entscheiden, ob Sie Fragen beantworten wollen. Die Fragen helfen Ihnen bei der Auswahl der Filter. Falls Sie wissen, wonach Sie suchen, können Sie die Fragen überspringen. Nach Abschluss der Fragestrecke landen Sie auf der Suchseite.

#### Suchseite

Die Suchseite hat eine Suchzeile:

DETAILSUCHE
 Q Anbietername suchen

🖨 Drucken

Die Suchzeile befindet sich unter der Kopfzeile. Diese besteht aus 3 Teilen

- Detailsuche
- Anbietername suchen
- Drucken

#### Detailsuche

Indem Sie auf Detailsuche klicken, können Sie Ihre Suche genauer machen. Sie können auswählen:

- Suche nach: Auswahl, ob Sie einen Versorgungsanbieter oder ein Beratungsangebot suchen
- Verfügbarkeit: Auswahl, ob Sie nur Versorgungsanbieter mit freien Plätzen sehen, möchten
- Ort: In welchem Ort möchten Sie suchen
- Suchradius: Den Umkreis Ihrer Suche in Kilometern
- Start der Versorgung: Den Zeitpunkt, ab dem Sie eine Versorgung suchen
- Alter der zu versorgenden Person: Hier wählen Sie einen Altersbereich aus für die Person, für die Sie ein Angebot suchen
- Versorgungsformen
- Besonderer Bedarf: Klicken Sie eine oder mehrere Optionen an, falls für die pflegebedürftige Person besondere Bedarfe bestehen.

Mit Klick auf "Ergebnisse anzeigen" erhalten Sie die entsprechend gefilterte Liste.

| Suc   | he nach                                                                                                    |
|-------|----------------------------------------------------------------------------------------------------|
| ~     | Versorgunsanbietern                                                                                                    |
| ~     | Beratungsangeboten                                                                                                    |
| Ver   | fügbarkeit                                                                                                    |
|       | Nur freie Plätze anzeigen                                                                                                    |
| Ort   |                                                                                                    |
| PLZ   | oder Ort eingeben Q                                                                                                    |
| Suc   | bradius                                                                                                    |
| 30 4  | m                                                                                                    |
| 50 K  | •                                                                                                    |
|       | _                                                                                                    |
| Sta   | rt der Versorgung                                                                                                    |
| Datu  | m auswählen                                                                                                    |
| A 14  | an dan wanaan dara Darrara                                                                                                    |
|       | er der versorgenden Person                                                                                                    |
| sitte | auswanien 👻                                                                                                    |
|       |                                                                                                    |
| /er   | sorgungsformen                                                                                                    |
|       | Ambulante Pflege                                                                                                    |
|       | Hauswirtschaftliche Versorgung                                                                                                    |
|       | Stationäre Kurzzeitpflege                                                                                                    |
|       | Stationäre Pflege                                                                                                    |
|       | Betreutes Wohnen                                                                                                    |
|       | Angebote zur Unterstützung im Alltag<br>(Kategorieausbau geplant)                                                                                                    |
|       | Wohngemeinschaft                                                                                                    |
| Teils | tationäre Pflege                                                                                                    |
|       | Tagespflege                                                                                                    |
|       | Stationäre Nachtpflege                                                                                                    |
|       | Ambulante Nachtpflege                                                                                                    |
| Hos   | piz- und Palliativversorgung                                                                                                    |
|       | Vollstationäres Hospiz                                                                                                    |
|       | Hospizverein                                                                                                    |
|       | Teilstationäres Hospiz                                                                                                    |
|       |                                                                                                    |
|       | Ambulantes Hospiz                                                                                                    |
| Bes   | Ambulantes Hospiz                                                                                                    |
| Bes   | Ambulantes Hospiz<br>onderer Bedarf<br>Grundpflege (SGB XI)                                                                                                    |
| Bes   | Ambulantes Hospiz<br>onderer Bedarf<br>Grundpflege (SGB XI)<br>Behandlungspflege (SGB V)                                                                                                    |
| Bes   | Ambulantes Hospiz<br>onderer Bedarf<br>Grundpflege (SGB XI)<br>Behandlungspflege (SGB V)<br>Demenzbetreuung                                                                                                    |
| Bes   | Ambulantes Hospiz<br>onderer Bedarf<br>Grundpflege (SGB XI)<br>Behandlungspflege (SGB V)<br>Demenzbetreuung<br>Psychiatrische Pfleer                                                                                                    |
| Bes   | Ambulantes Hospiz<br>onderer Bedarf<br>Grundpflege (SGB XI)<br>Behandlungspflege (SGB V)<br>Demenzbetreuung<br>Psychiatrische Pflege<br>Vollstationäre Einrichtungen der Hilfe für                                                                                  |
| Bes   | Ambulantes Hospiz<br>onderer Bedarf<br>Grundpflege (SGB XI)<br>Behandlungspflege (SGB V)<br>Demenzbetreuung<br>Psychiatrische Pflege<br>Vollstationäre Einrichtungen der Hilfe für<br>Behinderte (Binnendifferenzierung)                                            |
| Bes   | Ambulantes Hospiz<br>onderer Bedarf<br>Grundpflege (SGB XI)<br>Behandlungspflege (SGB V)<br>Demenzbetreuung<br>Psychiatrische Pflege<br>Vollstationäre Einrichtungen der Hilfe für<br>Behinderte (Binnendifferenzierung)<br>Mehrgewicht (> 130 kg)                  |
| Bes   | Ambulantes Hospiz<br>onderer Bedarf<br>Grundpflege (SGB XI)<br>Behandlungspflege (SGB V)<br>Demenzbetreuung<br>Psychiatrische Pflege<br>Vollsationäre Einrichtungen der Hilfe für<br>Behinderte (Binnendifferenzierung)<br>Mehrgewicht (> 130 kg)<br>Intensivpflege |

Wir weisen Sie auf die Detailsuche mit Hilfe eines Hinweises hin. Wenn Sie auf "Alles klar" klicken, verschwindet der Hinweis.

|   | Pflegefinde<br>Bayern                        |                                                             |                                                               |
|---|----------------------------------------------|-------------------------------------------------------------|---------------------------------------------------------------|
|   | ♥ DETAILSUCHE                                | Q Anbietername suchen                                       | ~ )                                                           |
| A | s Klicken Sie a Filter zu setzen verfeinern. | uf "Detailsuche", um<br>und die Ergebnisse zu<br>ALLES KLAR | Beratungsangebote X Versorgungsanbieter X Ab dem 14.01.2025 X |

Unter "Angewandte Filter" sehen Sie die ausgewählten Filteroptionen.

| Pflegefinder<br>Bayern                                                                                                    |
|----------------------------------------------------------------------------------------------------|
| ▼ DETAILSUCHE     Q Anbietername suchen     ~                                                                                              |
| Angewandte Filter 27 Ergebnisse                                                                                                    |
| Suchradius: 30 km 🖉 80634, München, Bayern 🖉 Beratungsangebote X Versorgungsanbieter X Ambulante Pflege X Tagespflege X                    |
| Ambulante Nachtpflege       X       Stationäre Kurzzeitpflege       X       Ab dem 17.01.2025       X       Mehrgewicht (> 130 kg)       X |

Sie können die Filter wieder entfernen, indem Sie auf das "x" neben dem Filter klicken. Sie können die Filter auch ändern, indem Sie auf den Stift neben dem Filter klicken.

| Pflegefinde<br>Bayern | r                                                                                                    |
|-----------------------|----------------------------------------------------------------------------------------------------|
| ♥ DETAILSUCHE         | Q Anbietername suchen ~                                                                                |
| Angewandte Filte      | er 27 Ergebnisse                                                                                       |
| Suchradius: 30 km 🖉   | 80634, München, Bayern 🖉 Beratungsangebote X Versorgungsanbieter X Ambulante Pflege X Tagespflege X    |
| Ambulante Nachtpfleg  | e X) (Stationäre Kurzzeitpflege X) (Intensivpflege X) (Ab dem 17.01.2025 X) (Mehrgewicht (> 130 kg) X) |

#### Anbietername suchen

Mit der "Anbietername suchen" -Funktion können Sie nach einem Anbieter suchen. Sie geben einfach den Namen des Anbieters an und es erscheint eine Liste. Aus der Liste können Sie den richtigen Anbieter auswählen.

Wenn der Anbieter bisher nicht beim Pflegefinder Bayern registriert ist, sehen Sie den Hinweis "Kein Ergebnis".

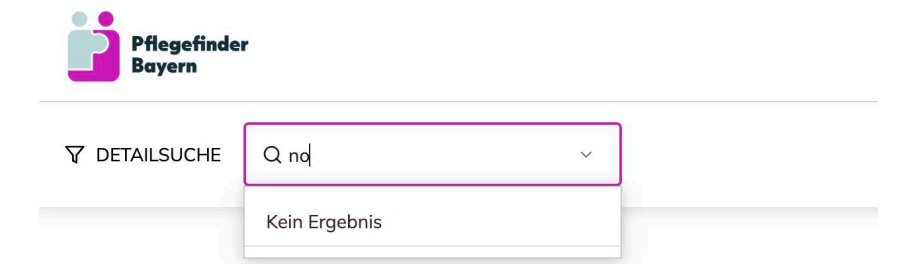

#### Drucken

Wenn Sie auf Drucken klicken, können Sie Ihre Suchergebnisse ausdrucken.

#### Fußzeile

Die Fußzeile ist am unteren Ende der Seite.

## So sieht die Fußzeile aus:

| Gefördert durch<br>Bayerisches Staatsministerium für<br>Gesundheit, Pflege und Prävention |                                                 | Bayerisches Landesamt für<br>Pflege                |                                                                          |
|-------------------------------------------------------------------------------------------|-------------------------------------------------|----------------------------------------------------|--------------------------------------------------------------------------|
| Unter Mitwirkung von                                                                      |                                                 |                                                    |                                                                          |
| Arbeitsgemeinschaft der Pflegekass                                                        | enverbände in Bayern                            |                                                    |                                                                          |
| Bayerische Krankenhausgesellschaft                                                        | 't e.V.                                         |                                                    |                                                                          |
|                                                                                           |                                                 |                                                    |                                                                          |
| <b>*</b> recare                                                                           |                                                 |                                                    |                                                                          |
| mpressum · Datenschutzinformation                                                         | • Nutzungsbedingunge                            | n · Barrierefreiheitserklärung ·                   | Leichte Sprache 🕐 Gebärdensprache 🕐 🖂 Barriere melden 🕐 🖂 Inhalte melden |
| Impressum · Datenschutzinformation<br>Telefon: +49 30 31196372 E-Mail: pfleg              | • Nutzungsbedingunge<br>ge-finder-bayern@recare | en · Barrierefreiheitserklärung ·<br>solutions.com | Leichte Sprache · Gebärdensprache · 🖸 Barriere melden · 🖂 Inhalte melden |

- 1. Hier sehen Sie im ersten Abschnitt, wer die Entwicklung des Pflegefinders Bayern durch Geld unterstützt hat. Der Geldgeber, das Bayerische Staatsministerium für
- 2. Gesundheit, Pflege und Prävention, hat sich auch an der Entwicklung beteiligt. Das Bayerische Landesamt für Pflege war auch an der Entwicklung beteiligt.

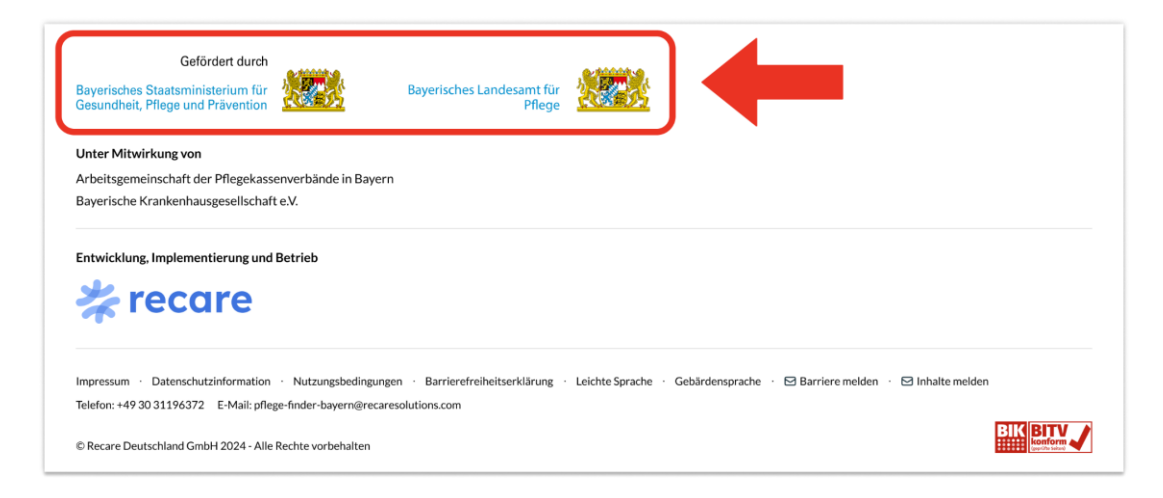

## Hier sehen Sie im zweiten Abschnitt: Wer an der Entwicklung des Pflegefinders Bayern beteiligt war.

| Gefördert durch<br>Bayerisches Staatsministerium für<br>Gesundheit, Pflege und Prävention                                                                                           | Bayerisches Landesamt für<br>Pflege               |                                                       |  |
|----------------------------------------------------------------------------------------------------|---------------------------------------------------|-------------------------------------------------------|--|
| Unter Mitwirkung von<br>Arbeitsgemeinschaft der Pflegekassenverbände in Bayern<br>Bayerische Krankenhausgesellschaft e.V.                                                           | ] 🔶                                               |                                                       |  |
| Entwicklung, Implementierung und Betrieb                                                                                                    |                                                   |                                                       |  |
| Impressum · Datenschutzinformation · Nutzungsbedingunge<br>Telefon: +49 30 31196372 E-Mail: pflege-finder-bayern@recare<br>© Recare Deutschland GmbH 2024 - Alle Rechte vorbehalten | n · Barrierefreiheitserklärung ·<br>solutions.com | Leichte Sprache · Gebärdensprache · 🔁 Barriere melden |  |

- 4. Hier sehen in der dritten Zeile unter dem Strich:
  - Wer den Pflegefinder Bayern entwickelt hat.
  - Wer dafür verantwortlich ist, dass der Pflegefinder für Sie verfügbar ist.

| Gefördert durch<br>Bayerisches Staatsministerium für<br>Gesundheit, Pflege und Prävention                                                                      | Bayerisches Landesamt für<br>Pflege |  |  |  |
|----------------------------------------------------------------------------------------------------|-------------------------------------|--|--|--|
| Unter Mitwirkung von                                                                                                    |                                     |  |  |  |
| Arbeitsgemeinschaft der Pflegekassenverbände in Bay                                                                                                    | ern                                 |  |  |  |
| Bayerische Krankenhausgesellschaft e.V.                                                                                                    |                                     |  |  |  |
| Entwicklung. Implementierung und Betrieb                                                                                                    | -                                   |  |  |  |
| Impressum 🕐 Datenschutzinformation 🕐 Nutzungsbedingungen 🕐 Barrierefreiheitserklärung 🕐 Leichte Sprache 🕐 Gebärdensprache 🗠 🖂 Barriere melden 🖓 Inhalte melden |                                     |  |  |  |
| Telefon: +49 30 31196372 E-Mail: pflege-finder-bayern@recaresolutions.com                                                                                      |                                     |  |  |  |
| © Recare Deutschland GmbH 2024 - Alle Rechte vorbehalten                                                                                                    |                                     |  |  |  |

- 5. In der drittletzten Zeile finden Sie Links zu:
- Impressum
  - Hier steht:
    - Wem gehört der Pflegefinder Bayern
    - Wer ist für den Pflegefinder Bayern verantwortlich
    - Sie finden hier auch Kontakt-Daten
- Datenschutzinformation
  - Hier finden Sie Informationen darüber:
    - Welche persönlichen Informationen wir speichern
    - Was wir mit Ihren Informationen machen, wenn Sie den Pflegefinder Bayern nutzen
- Nutzungsbedingungen
  - Hier erklären wir Ihnen:
    - Die Bedingungen für Ihre Nutzung des Pflegefinders Bayern
    - Ihre Rechte und Pflichten als Nutzer des Pflegefinders Bayern
- Barrierefreiheitserklärung
  - Hier steht:
    - Welche Barrieren es bei der Nutzung des Pflegefinders Bayern gibt
    - An welchen Stellen wir arbeiten, um die Internetseite barrierefrei zu machen
- Leichte Sprache
  - Hier steht:
    - Eine Beschreibung der Produktfunktion in leichter Sprache
    - Eine Beschreibung der Navigation in leichter Sprache
- Gebärdensprache
  - Hier steht:
    - Informationen zur Gebärdensprache

| Gefördert durch<br>Bayerisches Staatsministerium für<br>Gesundheit, Pflege und Prävention | Bayerisches Landesamt für<br>Pflege |                                   |                 |                  |
|-------------------------------------------------------------------------------------------|-------------------------------------|-----------------------------------|-----------------|------------------|
| Unter Mitwirkung von                                                                      |                                     |                                   |                 |                  |
| Arbeitsgemeinschaft der Pflegekassenverbände in Baye                                      | rn                                  |                                   |                 |                  |
| Bayerische Krankenhausgesellschaft e.V.                                                   |                                     |                                   |                 |                  |
| Entwicklung, Implementierung und Betrieb                                                  |                                     |                                   |                 |                  |
| Impressum · Datenschutzinformation · Nutzungsbedingur                                     | ngen · Barrierefreiheitserklärung · | Leichte Sprache · Gebärdensprache | Barriere melden | 🖂 Inhalte melden |
| © Recare Deutschland GmbH 2024 - Alle Rechte vorbehalten                                  | a coorderons.com                    |                                   | -               |                  |

Sie können die sechs Links anklicken.

6. Es gibt auch eine Funktion, um Barrieren zu melden.

Neben den vier Seiten sehen Sie einen Briefumschlag. Neben dem Briefumschlag steht "Barriere melden". Sie können auf "Barriere melden" klicken. Es öffnet sich dann ein E-Mail-Entwurf. Die E-Mail hat den Betreff "Barriere melden". Sie können uns in der E-Mail mitteilen, dass Sie eine Barriere erkannt haben.

| Gefördert durch<br>Bayerisches Staatsministerium für<br>Gesundheit, Pflege und Prävention |                                                                      | Bayerisches Landesamt für<br>Pflege              |                                   |                        |              |
|-------------------------------------------------------------------------------------------|----------------------------------------------------------------------|--------------------------------------------------|-----------------------------------|------------------------|--------------|
| Unter Mitwirkung von                                                                      |                                                                      |                                                  |                                   |                        |              |
| Arbeitsgemeinschaft der Pflegekass                                                        | enverbände in Bayern                                                 |                                                  |                                   |                        |              |
| Bayerische Krankenhausgesellschaf                                                         | t e.V.                                                               |                                                  |                                   |                        |              |
| Entwicklung, Implementierung und                                                          | Betrieb                                                              |                                                  |                                   |                        |              |
| Impressum · Datenschutzinformation<br>Telefon: +49 30 31196372 E-Mail: pfle               | <ul> <li>Nutzungsbedingunger<br/>ge-finder-bayern@recares</li> </ul> | n · Barrierefreiheitserklärung ·<br>olutions.com | Leichte Sprache · Gebärdensprache | 🖾 Barriere melden 🖂 In | halte melden |
| © Recare Deutschland GmbH 2024 - Alle                                                     | Rechte vorbehalten                                                   |                                                  |                                   |                        |              |

7. Es gibt auch eine Funktion, um Inhalte zu melden.

Diese ist neben dem Briefumschlag "Barriere melden". Die Funktion heißt "Inhalte melden". Sie können auf "Inhalte melden" klicken. Es öffnet sich dann ein E-Mail-Entwurf. Die E-Mail hat den Betreff "Inhalte melden". Sie können uns in der E-Mail mitteilen, dass Sie Inhalte melden möchten. Sie können hier auch Anbieter melden.

| Gefördert durch<br>Bayerisches Staatsministerium für<br>Gesundheit, Pflege und Prävention                             | Bayerisches Landesamt für<br>Pflege               |                                       |                 |
|----------------------------------------------------------------------------------------------------|---------------------------------------------------|---------------------------------------|-----------------|
| Unter Mitwirkung von                                                                                                  |                                                   |                                       |                 |
| Arbeitsgemeinschaft der Pflegekassenverbände in Bayer                                                                 | 1                                                 |                                       |                 |
| Bayerische Krankenhausgesellschaft e.V.                                                                               |                                                   |                                       |                 |
| Entwicklung, Implementierung und Betrieb                                                                              |                                                   |                                       |                 |
| Impressum · Datenschutzinformation · Nutzungsbedingung<br>Telefon: +49 30 31196372 E-Mail: pflege-finder-bayern@recar | en Barrierefreiheitserklärung ·<br>esolutions.com | Leichte Sprache · Gebärdensprache · E | Barriere melden |
| © Recare Deutschland GmbH 2024 - Alle Rechte vorbehalten                                                              |                                                   |                                       |                 |

8. In der vierten Zeile unter dem Strich stehen: Unsere Telefon-Nummer und E-Mail-Adresse.

| Gefördert durch<br>Bayerisches Staatsministerium für<br>Gesundheit, Pflege und Prävention                                  | Bayerisches Landesamt für<br>Pflege |                                                                          |
|----------------------------------------------------------------------------------------------------|-------------------------------------|--------------------------------------------------------------------------|
| Unter Mitwirkung von<br>Arbeitsgemeinschaft der Pflegekassenverbände in Bayern<br>Bayerische Krankenhausgesellschaft e.V.  |                                     |                                                                          |
| Entwicklung, Implementierung und Betrieb                                                                                   |                                     |                                                                          |
| Telefon: +49 30 31196372 E-Mail: pflege-finder-bayern@recarese<br>© Recare Deutschland GmbH 2024 - Alle Rechte vorbehalten | Desting treiheitserter g            | Leichte Sprache · Gebärdensprache · 🖾 Barriere melden · 🖾 Inhalte melden |

#### 9. In der letzten Zeile steht, wem die Seite gehört und das aktuelle Kalenderjahr.

| Gefördert durch<br>Bayerisches Staatsministerium für<br>Gesundheit, Pflege und Prävention                                                              | Bayerisches Landesamt für<br>Pflege                         |                                                                          |   |
|----------------------------------------------------------------------------------------------------|-------------------------------------------------------------|--------------------------------------------------------------------------|---|
| Unter Mitwirkung von<br>Arbeitsgemeinschaft der Pflegekassenverbänd<br>Bayerische Krankenhausgesellschaft e.V.                                         | de in Bayern                                                |                                                                          |   |
| Entwicklung, Implementierung und Betrieb                                                                                                    |                                                             |                                                                          |   |
| Impressum · Datenschutzinformation · Nutzung<br>Telefon: +49 30 31196372 E-Mail: pfloge-finder-ba<br>© Recare Deutschland GmbH 2024 - Alle Rechte vort | gsbedingungen · By barefreiholser einig · ayern@recaresolut | Leichte Sprache · Gebärdensprache · 🖻 Barriere meiden · 🖻 Inhalte meiden | 1 |

10. Unten rechts finden Sie auch das Prüfzeichen "BIK BITV-konform".
Das Prüfzeichen zeigt an, dass der Pflegefinder Bayern auf Barrierefreiheit getestet wurde und den Test bestanden hat.
Für die Testung wurde der BIK BITV-Test durchgeführt.
Der Test wurde unabhängig durchgeführt.
Für den Test wurden bestimmte Seiten getestet.
Wenn Sie auf das Prüfzeichen klicken, kommen Sie zum Testbericht.
Der Testbericht zeigt, welche Seiten getestet wurden und wie diese bewertet wurden.
Hier finden Sie auch weitere Informationen.
Sie erfahren, wer den Test gemacht hat.
Sie lernen, wie der Test durchgeführt wurde.

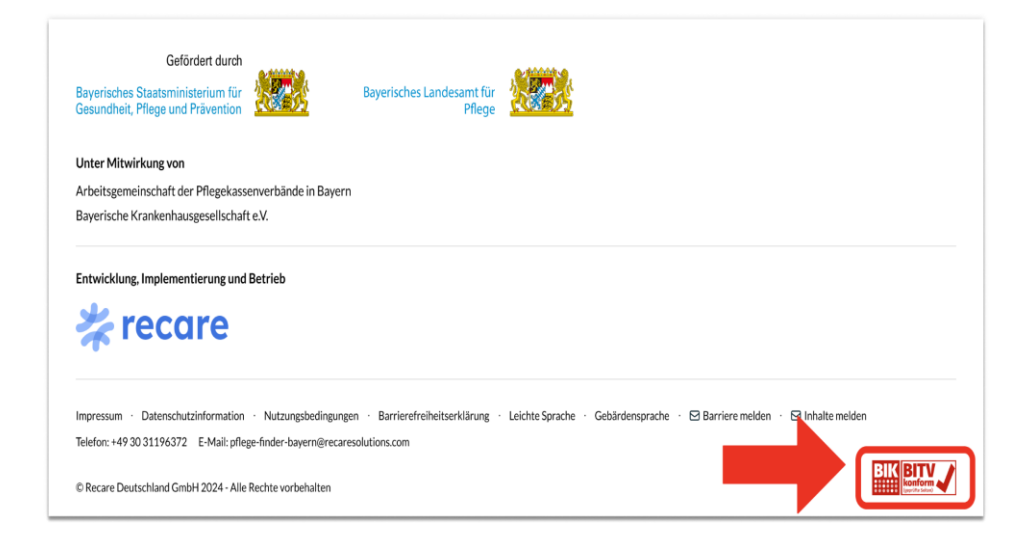

# Vielen Dank für Ihren Besuch

Wir hoffen: Wir haben Ihnen den Pflegefinder Bayern gut erklärt. Haben Sie noch Fragen? Dann können Sie uns gerne unter +49 30 31196372 anrufen. Oder Sie schreiben uns eine E-Mail an <u>pflege-finder-bayern@recaresolutions.com.</u>

Vielen Dank für den Besuch des Pflegefinders Bayern.